### **ΣΥΝΤΟΜΟΣ ΟΔΗΓΟΣ** ΔΙΑΧΕΙΡΙΣΗ ΠΑΡΑΓΓΕΛΙΩΝ

Η Διαχείριση παραγγελιών της Infomedia σάς παρέχει πλήρη έλεγχο των παραγγελιών των πελατών σας. Μπορείτε να αποκτήσετε πρόσβαση στη Διαχείριση παραγγελιών από τη σελίδα προορισμού της Infomedia. Προτού ξεκινήσουμε, ρίξτε μια ματιά στις κύριες οθόνες.

#### ΕΠΙΛΟΓΗ ΠΑΡΑΓΓΕΛΙΑΣ

Η οθόνη «Επιλογή παραγγελίας» είναι η πρώτη οθόνη που βλέπετε μετά τη σύνδεσή σας στη Διαχείριση παραγγελιών. Δείτε μια περίληψη των παραγγελιών σας, καθώς και την κατάστασή τους.

| 🛛 🏹 Διαχείριση παραγγελιών |                                 |                            |           |                |              |           |
|----------------------------|---------------------------------|----------------------------|-----------|----------------|--------------|-----------|
|                            |                                 |                            |           |                |              |           |
| Επιλογή παραγγελίας        |                                 |                            |           |                |              |           |
| Αναζήτηση                  |                                 |                            |           |                | 0            | Αναζήτηστ |
|                            |                                 |                            |           | -              | =            |           |
| Κωδικός παραγγελίας 🗢      | Κωδικός και πόλη αντιπροσώπου 🗢 | Αριθμός εντολής αγοράς 🛛 🌩 | Πελάτης 🗢 | ▼ Ημερομηνία   | Κατάσταση    | Σύνολο    |
| 1234567 - 000012345        | 1234 - Athens                   | 131313                     | JS IMT    | 11/17/20 11:12 | Νέα          | € 11.6    |
| 1234567 - 000012346        | 1234 - Athens                   | 131314                     | JS IMT    | 11/11/20 15:25 | Νέα          | € 9.      |
| 1234567 - 000012347        | 1234 - Athens                   | 131315                     | JS IMT    | 08/21/20 13:40 | Σε εξέλιξη   | €4.       |
| 1234567 - 000012348        | 1234 - Athens                   | 131316                     | JS IMT    | 06/01/20 11:16 | Σε εξέλιξη   | € 725.    |
| 1234567 - 000012349        | 1234 - Athens                   | 131317                     | JS IMT    | 11/19/19 16:17 | Σε εξέλιξη   | € 21.     |
| 1234567 - 000012350        | 1234 - Athens                   | 131318                     | JS IMT    | 06/09/20 15:58 | Ολοκληρωμένη | € 9.      |
| 1234567 - 000012351        | 1234 - Athens                   | 131319                     | JS IMT    | 05/20/20 13:18 | Ολοκληρωμένη | € 21.5    |
| 1234567 - 000012352        | 1234 - Athens                   | 131320                     | JS IMT    | 03/03/20 08:59 | Ολοκληρωμένη | € 27.3    |
| 1234567 - 000012353        | 1234 - Athens                   | 131321                     | JS IMT    | 11/18/20 15:28 | Ακυρωμένη    | € 21.     |
| 1234567 - 000012354        | 1234 - Athens                   | 131322                     | JS IMT    | 04/29/20 15:16 | Ακυρωμένη    | € 9.      |
|                            |                                 | Εμφάνιση περισσότερι       | JV        | ·              |              |           |
| E                          |                                 |                            |           |                |              |           |

# MICROCAT. Market.

- Στην καρτέλα «Επιλογή παραγγελίας» μπορείτε να προβάλετε και να παρακολουθείτε όλες τις παραγγελίες σας.
- 2 Αναζητήστε παραγγελίες χρησιμοποιώντας το όνομα πελάτη ή τον αριθμό παραγγελίας.
- Προβάλετε τα στοιχεία της παραγγελίας, όπως τον αριθμό εντολής αγοράς, τον πελάτη, την ημερομηνία και την κατάσταση της παραγγελίας.
- (4) Πατήστε μια παραγγελία οποιαδήποτε στιγμή για να δείτε τα εκάστοτε στοιχεία και για να διεκπεραιώσετε την παραγγελία.
- 5 Πατήστε τους συνδέσμους «Ημερομηνία» ή «Κατάσταση» για να εμφανίσετε τις προηγμένες επιλογές φιλτραρίσματος.

INF

DRIVEN BY DATA

3079\_EL

1.

#### ΣΤΟΙΧΕΙΑ ΠΑΡΑΓΓΕΛΙΑΣ

Η οθόνη «Στοιχεία παραγγελίας» χρησιμοποιείται για την προβολή και την διεκπεραίωση των παραγγελιών. Απλά πατήστε το σύνδεσμο «Κατάσταση», για να αλλάξετε την κατάσταση μιας παραγγελίας. Μπορείτε να εκτυπώσετε και να μεταφέρετε μια παραγγελία ή μπορείτε να την αποστείλετε μέσω e-mail. Όταν αποθηκεύετε μια παραγγελία, το Ίχνος ελέγχου καταγράφει την εργασία σας.

| Constant Transfer 190027 022055240                                                                                                    |                                                                                                 |                          |              |                                                                                                    |              |                            |              |                |      |               |
|----------------------------------------------------------------------------------------------------|-------------------------------------------------------------------------------------------------|--------------------------|--------------|----------------------------------------------------------------------------------------------------|--------------|----------------------------|--------------|----------------|------|---------------|
| <b>Σύγολο: € 376.53</b><br>B Testing Account<br>Aptilydc yrrohly grycpdc; test<br>Ημερομηνία παραγγελίας: 09/27/18 12:20<br>Τολευταία τροποποίηση, 09/27/18 12:20 by John Smith<br>Τύπος αποστολής: Courier<br>Τύπος παραγγελίας: Τιμολόγιο | Διεύθυνση π<br>John Smith<br>1 κενός δρόμο<br>Athens<br>GREECE<br>S ismith@ifr<br>Αριθμός τηλεφ | ελάτη:<br>%<br>n.com<br> |              | Δικύθυνση αποστολής:<br>B Testing Account<br>John Smith<br>1 κκτός βούμος<br>Athens<br>GREECE<br>S jsmith@/m.com<br>Apr@μός τη/εφώνου: 1234 |              | Σημειώσεις:                |              | ß              |      |               |
| Μοντέλο                                                                                                    | •                                                                                               | Αριθμός ανταλλακτικού 🔶  | Περιγραφή    | •                                                                                                    | Κατάσταση    |                            | \$           | Τιμή           | Ποσ. | Συνολική τιμή |
| L 450 SUV (2009-2018)                                                                                                    |                                                                                                 | 12300-ABC-003            | FILTER ASSY  | OIL                                                                                                    | Το ανταλλακτ | <u>εικό έχει αποσταλεί</u> | 08/12/2020   | <u>€ 51.95</u> | 1    | € 51.95       |
| L 450 SUV (2009-2018)                                                                                                    |                                                                                                 | 12304-ABC-004            | AIR FILTER   |                                                                                                    | Το ανταλλακτ | <u>εικό έχει αποσταλεί</u> | 08/12/2020   | € 33.94        | 1    | € 33.94       |
| L 450 SUV (2009-2018)                                                                                                    |                                                                                                 | 12305-ABC-005            | PAD KIT-DISC | BRAKE                                                                                                    | Παραγγελία ( | σε λίστα αναμονής          | 08/12/2020   | <u>€135.00</u> | 1    | €135.00       |
| L 450 SUV (2009-2018)                                                                                                    |                                                                                                 | 12301-ABC-001            | PAD KIT-DISC |                                                                                                    | Το ανταλλακτ | <u>τικό έχει αποσταλεί</u> | 08/12/2020   | <u>€100.00</u> | 1    | €100.00       |
| L 450 SUV (2009-2018)                                                                                                    |                                                                                                 | 12301-ABC-002            | BULB         |                                                                                                    | Το ανταλλακτ | <u>εικό έχει αποσταλεί</u> | 08/12/2020 🗯 | € 56.64        | 1    | € 56.64       |
|                                                                                                    |                                                                                                 |                          |              |                                                                                                    |              |                            |              |                |      | € 376.53      |

# MICROCAT. Market.

- Με την καρτέλα «Στοιχεία παραγγελίας» μπορείτε να προβάλετε μια παραγγελία και να την υποβάλετε σε επεξεργασία. Δείτε τα στοιχεία πελάτη και τα στοιχεία αποστολής.
- Προβάλετε τα στοιχεία των ανταλλακτικών, όπως τον αριθμό ανταλλακτικού, την περιγραφή, την κατάσταση και την τιμή. Επιλέξτε το πλαίσιο ελέγχου για τα ανταλλακτικά που θέλετε να υποβάλετε σε επεξεργασία.
- 3 Αλλάξτε την κατάσταση των ελεγμένων ανταλλακτικών και επιλέξτε μια ημερομηνία. Για να προσθέσετε περισσότερα ανταλλακτικά στην παραγγελία, πατήστε «Προσθήκη ανταλλακτικού».
- 4 Βεβαιωθείτε ότι η Διαχείριση παραγγελιών είναι συνδεδεμένη στο Infomedia DMSi.
- 5 Πατήστε το εικονίδιο 2 για να εκτυπώσετε μια παραγγελία ή για να στείλετε e-mail στον πελάτη σας σχετικά με μια ενημέρωση της κατάστασης της παραγγελίας.
- 6 Προβάλετε τις σημειώσεις παραγγελίας από τους πελάτες σας.
- 7 Μεταφέρετε τα ανταλλακτικά απευθείας στο δικό σας DMS. Μπορείτε επίσης να αποθηκεύσετε μια παραγγελία οποιαδήποτε στιγμή.

DRIVEN BY DATA

#### ΡΥΘΜΙΣΕΙΣ

Η οθόνη Ρυθμίσεις χρησιμοποιείται για την ενεργοποίηση ειδοποιήσεων νέων παραγγελιών μέσω e-mail και για τη ρύθμιση της ενσωμάτωσης με το DMS.

|             | MANAGER                                  |                                 |               |                  | 2 = 1             | $\sum$ |
|-------------|------------------------------------------|---------------------------------|---------------|------------------|-------------------|--------|
| Ρυθμίσεις   | Διαχείριση παραγγε                       | λιών                            |               |                  |                   | _      |
| Ρύθμιση     | Ρυθμίσεις                                |                                 |               | Ακύρωση Αποθήκευ | ση Επεξεργασία    | 9      |
| λογαριασμού | Ειδοποιήσεις                             |                                 |               |                  | 3                 | 3)     |
| Πληροφορίες | Ενεργοποίηση ειδοποιήσεων<br>μέσω e-mail |                                 |               |                  | Ναι               |        |
|             | Γλώσσα e-mail                            |                                 | Ελληνικά.     | -                |                   |        |
|             | Παραλήπτης ειδοποίησης                   |                                 |               |                  |                   |        |
|             | spang@infomedia.com                      |                                 | Προσθήκη      |                  |                   |        |
|             | Cdoyle@infomedia.com.au                  |                                 |               |                  |                   |        |
|             | <b>Σ</b> Ενσωμάτωση D                    | MSI                             |               | Δοκιμή σύνδεσης  | Για προχωρημένους |        |
|             | Τύπος ενσωμάτωσης DMSi                   | Local                           | -             |                  |                   |        |
|             | Διαθέσιμες συνδέσεις                     | Microcat EPC [Κατασκευαστής]: Σ | Συνδέσεις DMS |                  | 4                 | •      |
|             |                                          |                                 |               |                  |                   |        |

# MICROCAT. Market.

- Πατήστε το εικονίδιο Πατήστε το εικονίδιο για να μεταβείτε στην οθόνη Ρυθμίσεις.
- 2 Πατήστε Επεξεργασία για να καταχωρήσετε τις ρυθμίσεις σας και, στη συνέχεια, πατήστε Αποθήκευση.
- Ενεργοποιήστε τις ειδοποιήσεις e-mail μέσω του διακόπτη «Ναι» και καταχωρήστε τη διεύθυνση e-mail. Μπορείτε να καταχωρήσετε περισσότερες διευθύνσεις e-mail.
- 4 Επιλέξτε τον Τύπο ενσωμάτωσης DMSi και επιλέξτε από τις Διαθέσιμες συνδέσεις.

Για να λειτουργήσει η ενσωμάτωση DMS με τη Διαχείριση παραγγελιών, το Infomedia DMSi πρέπει να έχει εγκατασταθεί και πρέπει να έχει ρυθμιστεί για ενσωμάτωση με το Microcat EPC.

Για περισσότερες πληροφορίες σχετικά με την ενσωμάτωση στο DMS, ανατρέξτε στον Οδηγό Διαχείρισης παραγγελιών DMS στον κόμβο πολυμέσων: <u>https://media.infomedia.com.au</u>.